Wobila Wiki - https://wiki.wobila.de/

## Nextcloud E-Mail App

Nextcloud verfügt über eine Mail-App mit welcher sich bereits bestehende Mail-Adressen, wie z.B. Ihre Wobila-E-Mail-Adresse, verwalten lassen.

Das Einrichten der Wobila-E-Mail-Adresse in Nextcloud gestaltet sich als äußerst simpel.

## Einbinden Ihrer Wobila-E-Mail-Adresse in Nextcloud

1. Melden Sie sich mit Ihren Benutzerdaten an der Nextcloud an.

2. Klicken Sie auf den Briefumschlag in der Symbolleiste.

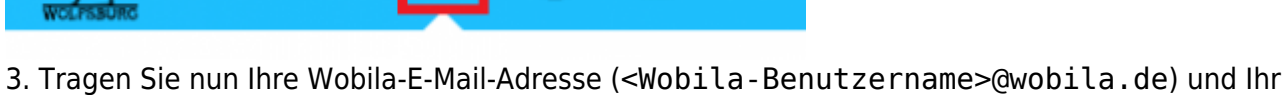

Kennwort ein und klicken Sie anschließend auf "Verbinden".

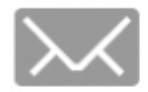

## Verbinden Sie Ihr E-Mail-Konto

| Tabea Test        |  |
|-------------------|--|
| E-Mail-Adresse *  |  |
| tab.tes@wobila.de |  |
| Passwort *        |  |
|                   |  |

**Hinweis**: Die Einrichtung erfolgt einmalig und muss nicht bei jeder Anmeldung erneut durchgeführt werden.

From: https://wiki.wobila.de/ - Wobila Wiki

Permanent link: https://wiki.wobila.de/doku.php?id=portal:nextcloud:e-mail

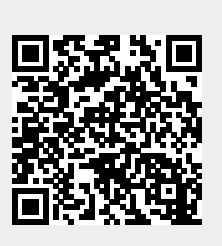

Last update: 18.08.2022 11:45